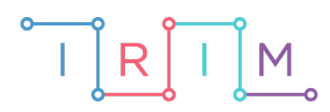

IRIM - Institut za razvoj i inovativnost mladih

## micro:bit u nastavi

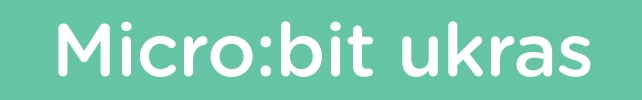

0

RAZREDNA NASTAVA

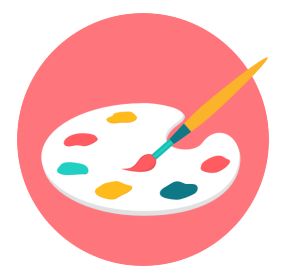

# LIKOVNA KULTURA

## • Micro:bit ukras

Pomoću micro:bita izradite ukras za učionicu.

Ovu lekciju možete pronaći na edukacijskom portalu Izradi! na poveznici: <u>https://bit.ly/microbit-ukras-2.</u>

#### -O Korištenje s učenicima

| Predmet                     | Likovna kultura                                                                                                    |
|-----------------------------|----------------------------------------------------------------------------------------------------|
| Razred                      | 1 4. osnovna škola                                                                                                    |
|                             | <b>A.3.1</b> Nakon 3. godine učenja predmeta likovna kultura<br>učenik uporabljuje iskustvo opažanja, slobodne asocijacije i<br>improvizaciju da bi istražio, interpretirao te izrazio različite ideje<br>i sadržaje likovnim i vizualnim izražavanjem.                                                     |
|                             | A.3.2 Nakon 3. godine učenja predmeta likovna kultura učenik<br>demonstrira fine motoričke vještine uporabom i variranjem<br>različitih likovnih materijala i postupaka u vlastitome likovnom<br>izražavanju                                                                                                |
| Odgojno-obrazovni<br>ishodi | <b>A.4.1</b> Nakon 4. godine učenja predmeta likovna kultura učenik<br>primjenjuje iskustvo opažanja, poznaje i služi se s nekoliko<br>tehnika za produkciju ideja i improvizacijom kao formom<br>variranja ideja da bi izrazio misli, osjećaje i iskustva u likovnim<br>materijalima i vizualnim medijima. |
|                             | <b>A.4.2</b> Nakon 4. godine učenja predmeta likovna kultura učenik<br>demonstrira fine motoričke vještine uporabom i variranjem<br>različitih likovnih materijala i postupaka u vlastitome likovnom<br>izražavanju.                                                                                        |

Micro:bit možete iskorisititi kao razredni ukras na način da prikazuje sličice, ime škole, razred, imena učenika itd. Pomoću papira, kartona i kolaža, možete izraditi i ukrasni okvir za micro:bit.

#### O Opis programa

Pritiskom na tipkalo A na zaslonu se izmjenjuju razni simboli i tekstovi.

Program se izrađuje u MakeCode editoru kojem možete pristupiti preko poveznice: <u>https://makecode.microbit.org/</u>.

#### O Izrada programa

#### 1. korak

Svaki prikazani simbol ili tekst bit će povezan s jednim brojem. U kategoriji **Variables** odaberite **Make a Variable** i kreirajte varijablu **odabir**. Zatim iz iste kategorije povucite naredbu **set odabir to** i postavite ju u blok **on start**. Umjesto broja 0 upišite 1.

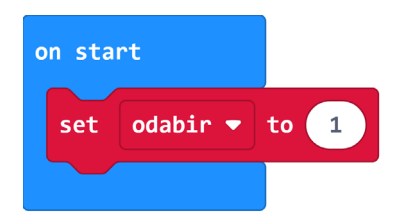

#### 2. korak

Svakim pritiskom na tipkalo A neka se stanje varijable **odabir** poveća za 1. To ćete učiniti na način da unutar bloka **on button A pressed** iz kategorije **Input** postavite naredbu **change odabir by 1** iz kategorije **Variables**.

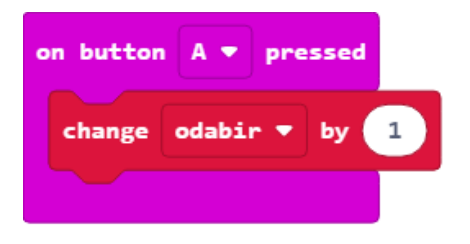

#### 3. korak

Ako će micro:bit prikazivati 3 stavke (npr. sliku, ime škole i razred), želite da se brojač resetira nakon što dosegne vrijednost 3. Iz kategorije **Logic** uzmite **if then** naredbu te na mjesto uvjeta stavite naredbu usporedbe iz **Logic** kategorije. U uvjetu neka se provjerava je li vrijednost varijable **odabir** veća od 3. Ukoliko je uvjet ispunjen, postavite vrijednost varijable **odabir** na 1.

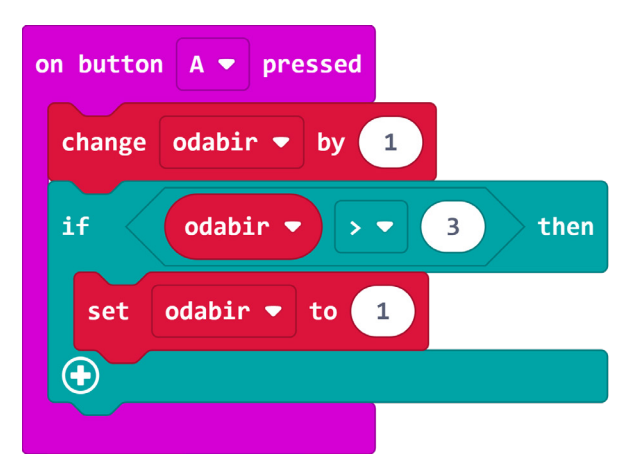

#### 4. korak

Kako bi se izabrani motiv konstantno prikazivao na micro:bitu, sljedeće naredbe potrebno je staviti unutar bloka forever. Za početak, uzmite if then else naredbu iz kategorije Logic. U uvjetu naredbe neka se provjerava je li vrijednost varijable odabir jednaka 1. Ako je uvjet ispunjen, neka se izvrši naredba show icon iz kategorije Basic i prikaže neka sličica. Naredbu show icon moguće je zamijeniti naredbom show leds iz iste kategorije i kreirati vlastitu sličicu.

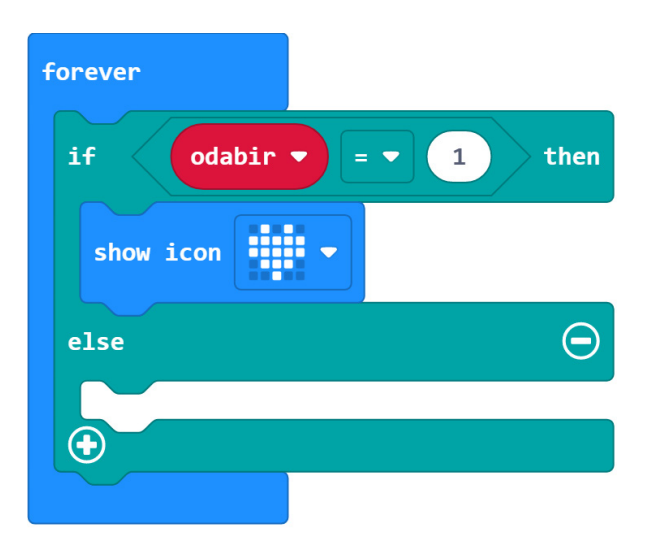

#### 5. korak

Kliknite na plus kako biste proširili if then else naredbu za dodatan uvjet. U uvjetu neka se provjerava je li vrijednost varijable odabir jednaka 2. Ako je uvjet ispunjen, neka se na ekranu ispisuje ime škole pomoću naredbe show string iz kategorije Basic. U else dijelu uvjeta, tj. kada je varijabla odabir jednaka 3, neka se ispisuje razred kojem učenici pripadaju.

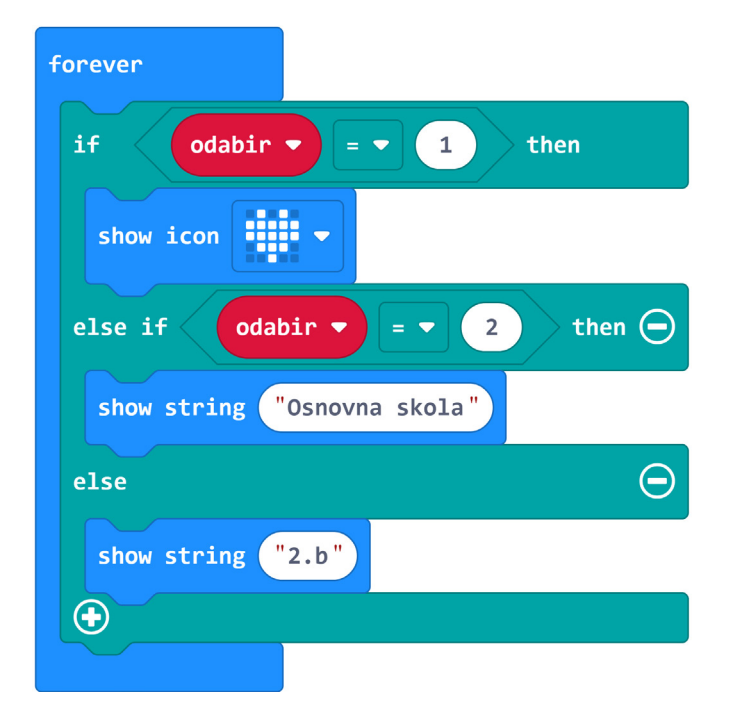

## Gotov program

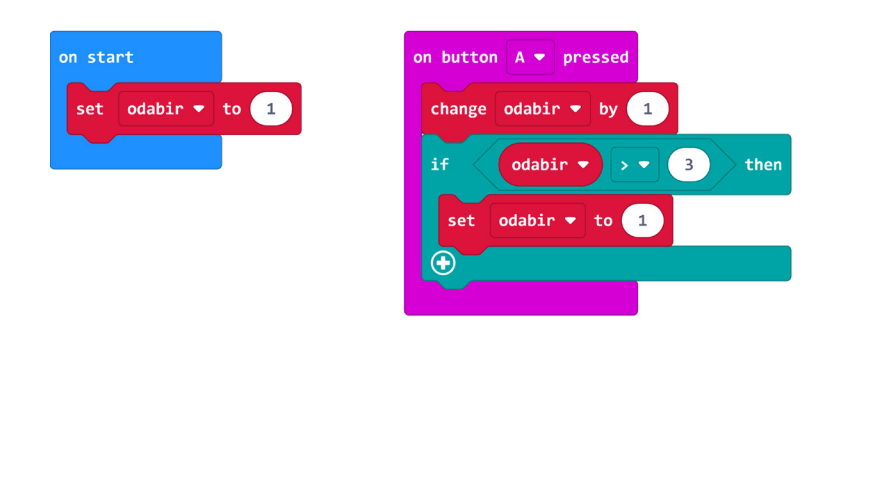

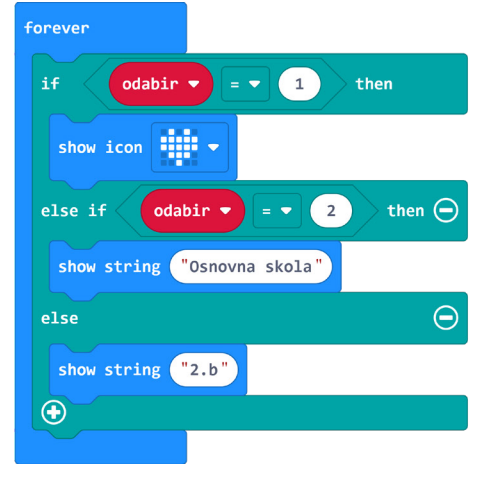

## Program za micro:bit v2

U slučaju da koristite novu verziju micro:bita koji ima ugrađeni zvučnik, proširite prethodni program tako da micro:bit ukras reproducira zvuk svaku minutu. Iskoristite i opciju isključivanja micro:bita pomoću tipkala za uštedu energije.

U **Loops** kategoriji pronađite blok **every 500 ms** te umjesto 500 upišite 60000. Unutar tog bloka stavite naredbu **start melody "dadadum" repeating once** te umjesto **once** odaberite **once in background**. Ovim blokom će, svaku minutu, odabrana melodija svirati u pozadini programa.

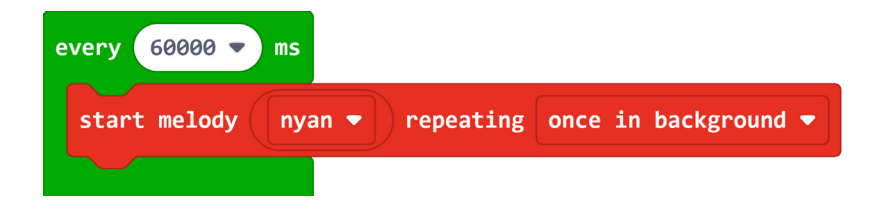

## Ušteda energije

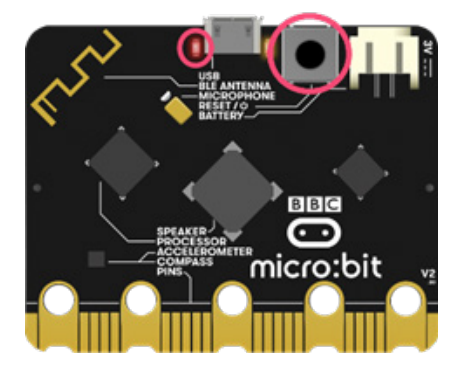

Sa stražnje strane micro:bita nalazi se tipkalo za ponovno pokretanje ili isključivanje micro:bita.

Ako ga držite pritisnutim 5 sekundi, crvena LED dioda za napajanje će se isključiti. Tada je micro:bit u stanju mirovanja za uštedu energije te crvena LED dioda treperi (napajanje preko USB kabla) ili je isključena (napajnje preko baterija).

Upotrijebite ovo kako bi vam baterije duže trajale kada se micro:bit ukras ne koristi (kada nema nikog u razredu). Ponovnim pritiskom na tipkalo, micro:bit se resetira te ga opet možete koristiti.